# บทที่ 4

## การออกแบบหน้าจอแสดงผล

การออกแบบหน้าจอแสดงผล มีจุดประสงค์เพื่อให้ง่ายต่อการใช้งาน สอดคล้องกับ ้างของระบบ และให้เหมาะสมกับการ เซง เผงองบระบบ 4.1 การกำหนดการออกแบบหน้าจอของระบบ โครงสร้างของระบบ และให้เหมาะสมกับการใช้งานของประเภทผู้ใช้

| لا                                   |
|--------------------------------------|
| ตาราง 4.1 แสดงการกาหนดการออกแบบหนาจอ |
|                                      |

| มาตรฐาน                      | รายละเอียด                                                                 |
|------------------------------|----------------------------------------------------------------------------|
| ความละเอียดของหน้าจอ         | ความละเอียดของหน้าจอขนาด 1024x768                                          |
| ตัวอักษรสีน้ำเงินเข้ม        | หัวข้อ                                                                     |
| ตัวอักษรสีดำ                 | เนื้อหา                                                                    |
| ตัวอักษรสีดำเข้ม             | ข้อความสำคัญ                                                               |
| ตัวอักษรสีน้ำเงิน            | หัวข้อย่อยและลิงค์ไปยังหน้าจออื่นๆ                                         |
| ตัวอักษรสีน้ำเงิน            | ลิงค์ที่ถูกคลิกแล้ว                                                        |
| ตัวอักษรสีแคง                | แสดงข้อมูลกำเตือน                                                          |
| รูปแบบตัวอักษร Ms sans serif | ขนาด 2                                                                     |
| สีเทาและสีขาว                | เป็นสีพื้นหลัง                                                             |
| AI UI                        | แถบเลื่อน (ScrollBar) เพื่อเลื่อนดูข้อมูลที่<br>แสดงไม่หมดในหนึ่งหน้าจอได้ |
| Banner                       | ป้ายแบนเนอร์ของระบบจะอยู่ด้านบนของ<br>หน้าจอ                               |
| right <u>by</u> Chi          | แสดงช่องว่างสีขาวเพื่อให้ผู้ใช้กรอก                                        |
| righte                       | ข้อมูล                                                                     |
| CommandButton                | แสดงปุ่มการทำงานในระบบ                                                     |

4.2 การออกแบบหน้าจอการแสดงผล

 หน้าจอเข้าสู่ระบบ เป็นหน้าหลักที่จะเชื่อมโยงไปสู่หน้าอื่นๆ ในส่วนของระบบ แบ่งเป็น 4 ส่วนคือ อาจารย์ หัวหน้าสาขา คณบคี และผู้ดูแลระบบ

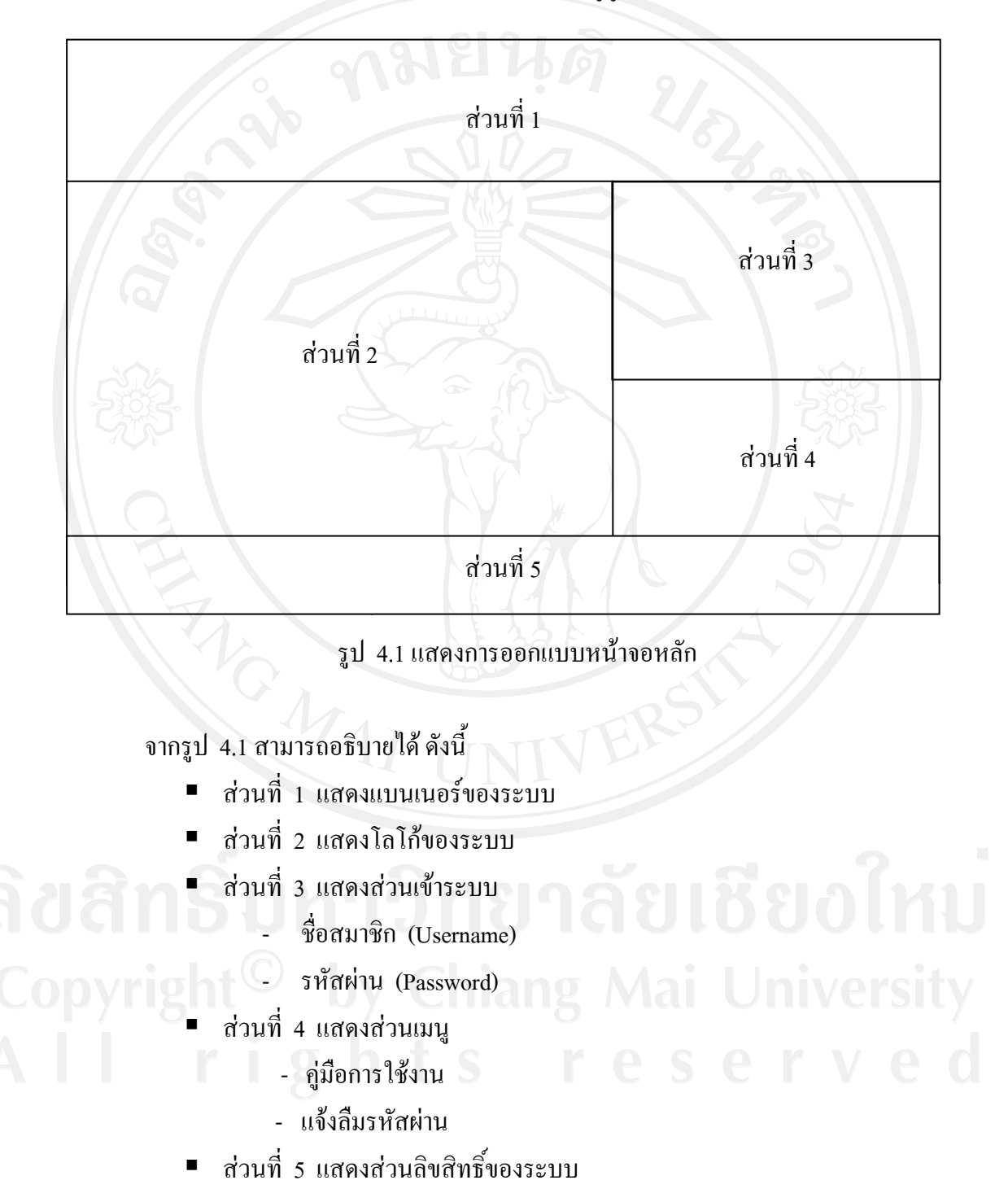

 หน้าจอหน้าแรก เป็นหน้าจอแรกที่อาจารย์จะเห็นเมื่อ Login เข้ามาแล้ว และ จะเป็นหน้าแรกของระบบอาจารย์เมื่อใช้เมนูหน้าแรกในระบบ

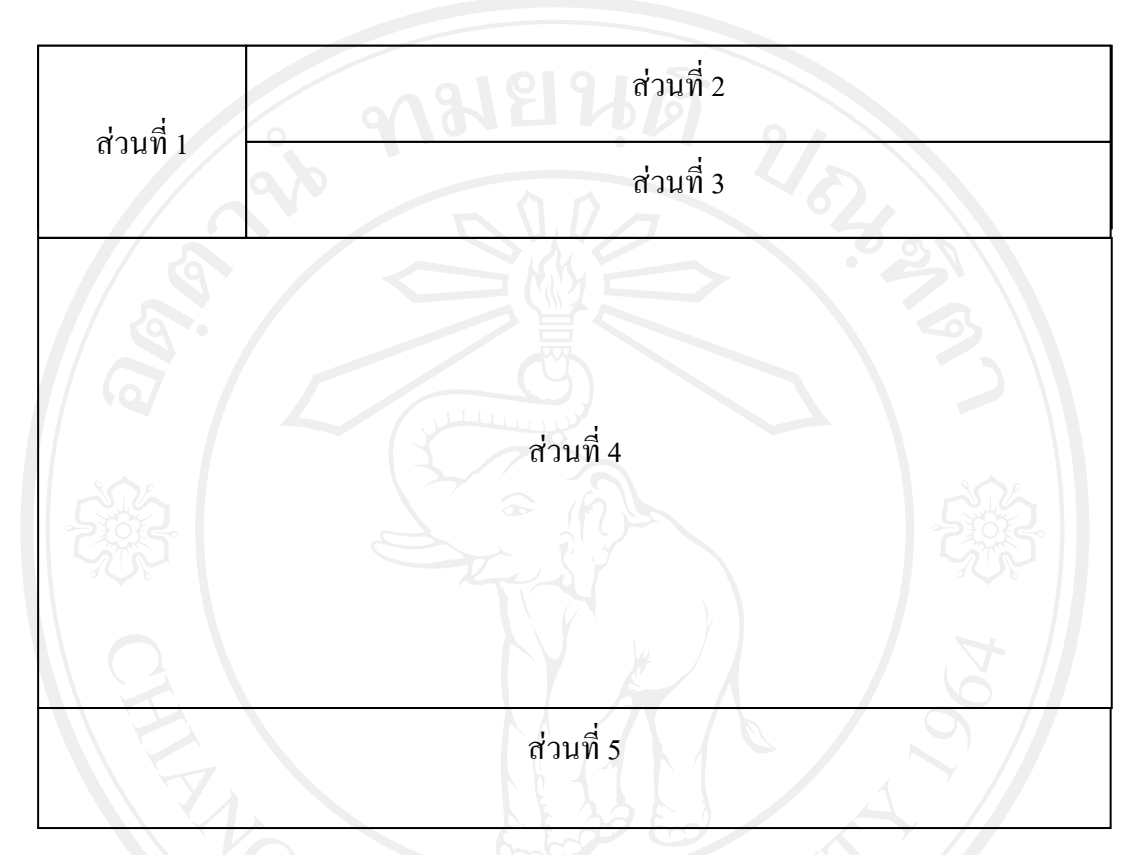

รูป 4.2 แสดงการออกแบบหน้าจอแรก

จากรูป 4.2 สามารถอธิบายได้ ดังนี้

- ส่วนที่ 1 แสดงโลโก้ของระบบ
- ส่วนที่ 2 แสดงรายละเอียดของอาจารย์ ดังนี้
  ส่ว

ลิปสิทธิ์

- สาชาวิชา
- ภาควิชา
- คณะ 🔍
- ส่วนที่ 3 แสดงเมนู ดังนี้
  - หน้าแรก
  - ตั้งค่าเกณฑ์
  - บันทึกคะแนน

- ส่งเกรด

- แสดงรายงาน

- ข้อมูลส่วนตัว

- ออกจากระบบ

ส่วนที่ 4 แสดงรายละเอียดข้อมูลการสอน ดังนี้

- จำนวนรายวิชาที่สอนทั้งหมด

- จำนวนรายวิชาที่สอนภาคปกติ

- จำนวนรายวิชาที่สอนภาคพิเศษ

- จำนวนรายวิชาที่ส่งเกรด

- จำนวนรายวิชาที่ยังไม่ได้ส่งเกรด

ส่วนที่ 5 แสคงส่วนลิขสิทธิ์ของระบบ

หน้าจอตั้งค่าเกณฑ์

มีรูปแบบเหมือนกับ รูป 4.2 ต่างกันที่ส่วนที่ 4 เป็นแสดงรายละเอียดของรายวิชาที่ สอน ประกอบด้วยรายละเอียด ดังนี้

- รหัสวิชา
- ชื่อวิชา
- Section
- จำนวนนักศึกษา

 กระบวนการ (ตัดเกรดอิงเกณฑ์/ตัดเกรดอิงกลุ่ม ตั้งค่าคะแนน และแสดง รายละเอียด)

หมายเหตุ (ไม่ได้ตั้งค่า ตั้งก่าแล้ว ยังไม่เสร็จ)

โดยแยกแสดงตามประเภทนักศึกษา คือ ภาคปกติ ภาคพิเศษพิเศษจันทร์-ศุกร์ ภาค พิเศษเสาร์-อาทิตย์ แม่ฮ่องสอน และดอยสะเก็ด

rights rese

4) หน้าจอตั้งอัตราส่วนและเกณฑ์แบบอิงเกณฑ์

มีรูปแบบเหมือนกับ รูป 4.2 ต่างกันที่ส่วนที่ 4 เป็นการตั้งค่าอัตราส่วนและเกณฑ์ รายวิชาแบบอิงเกณฑ์ ประกอบด้วยรายละเอียด ดังนี้

- อัตราส่วน (คะแนนเก็บ: คะแนนสอบกลางภาค: คะแนนสอบปลายภาค)
- จำนวนช่องกรอกคะแนนเก็บ โดยสามารถเลือกได้ สูงสุด 6 ช่องเท่านั้น
- ตั้งค่าเกณฑ์รายวิชา โดยมีเกณฑ์มาตรฐานเลือกได้ 5 แบบ และกำหนดเกณฑ์ด้วย ตัวเอง

5) หน้าจอตั้งค่าเกณฑ์รายวิชา โดยกำหนดเกณฑ์ด้วยตัวเอง มีรูปแบบเหมือนกับ รูป 4.2 ต่างกันที่ส่วนที่ 4 เป็นการกำหนดอัตราส่วนคะแนน และการตั้งค่าเกณฑ์ด้วยตนเอง ประกอบด้วยรายละเอียด ดังนี้

- การตั้งอัตราส่วน คะแนนเก็บ คะแนนสอบกลางภาก คะแนนสอบปลายภาก
- การตั้งเกณฑ์ด้วยตนเอง กำหนดช่วงกะแนนของแต่ละเกรด (เกณฑ์มาตรฐานไม่ ต้องระบุ)

 หน้าจอแสดงรายละเอียดของค่าอัตราส่วนและเกณฑ์รายวิชาแบบอิงเกณฑ์ มีรูปแบบเหมือนกับ รูป 4.2 ต่างกันที่ส่วนที่ 4 เป็นการกำหนดอัตราส่วนคะแนน และการตั้งค่าเกณฑ์ด้วยตนเอง ประกอบด้วยรายละเอียด ดังนี้

- อัตราส่วนคะแนน
- ช่องคะแนน
- เกณฑ์ของรายวิชา

หน้าจอตั้งอัตราส่วนและเกณฑ์ แบบอิงกลุ่ม

มีรูปแบบเหมือนกับ รูป 4.2 ต่างกันที่ส่วนที่ 4 เป็นการตั้งค่าอัตราส่วนและเกณฑ์ รายวิชาแบบอิงกลุ่ม ประกอบด้วยรายละเอียด ดังนี้

- อัตราส่วน (คะแนนเก็บ: คะแนนสอบกลางภาค: คะแนนสอบปลายภาค)
- จำนวนช่องกรอกคะแนนเก็บ โดยสามารถเลือกได้ สูงสุด 6 ช่องเท่านั้น
- รูปแบบการตัดเกรด มี 2 แบบ คือ การตัดเกรด แบบ T-Score และการตัดเกรด แบบ Normal T-Score

8) หน้าจอเลือกจำนวนเกรด ในการตัดเกรดแบบอิงกลุ่ม

มีรูปแบบเหมือนกับ รูป 4.2 ต่างกันที่ส่วนที่ 4 เป็นการตั้งก่าอัตราส่วนและเกณฑ์ รายวิชาแบบอิงกลุ่ม ประกอบค้วยรายละเอียค คังนี้

- อัตราส่วน (คะแนนเก็บ: คะแนนสอบกลางภาค: คะแนนสอบปลายภาค)
- จำนวนช่องกรอกคะแนนเก็บ โดยสามารถเลือกได้ สูงสุด 6 ช่องเท่านั้น
- การกำหนดจำนวนเกรด มีให้เลือก 5 แบบ คือ 2 เกรด 3 เกรด 5 เกรด 7 เกรด และ
  8 เกรด

 หน้าจอแสดงรายละเอียดของค่าอัตราส่วนและเกณฑ์รายวิชาแบบอิงกลุ่ม มีรูปแบบเหมือนกับ รูป 4.2 ต่างกันที่ส่วนที่ 4 เป็นการกำหนดอัตราส่วนคะแนน และการตั้งค่าเกณฑ์ด้วยตนเอง ประกอบด้วยรายละเอียด ดังนี้

- อัตราส่วนคะแนน
- ช่องคะแนน
- เกณฑ์ของรายวิชา

10) หน้าจอหลักบันทึกคะแนน

มีรูปแบบเหมือนกับ รูปที่ 4.2 ต่างกันที่ส่วนที่ 4 เป็นการแสดงรายละเอียดของ รายวิชาที่จะบันทึกกะแนน ประกอบด้วยรายละเอียด ดังนี้

- รหัสวิชา
- ชื่อวิชา
- Section
- จำนวนนักศึกษา
- 🔹 กระบวนการ (บันทึกคะแนน ไม่ได้กำหนดเกณฑ์ เกณฑ์ไม่สมบูรณ์)
- 🖢 หมายเหตุ (ยังไม่ได้บันทึก กำหนดเกณฑ์ ตรวจสอบเกณฑ์)

โดยแยกแสดงตามประเภทนักศึกษา คือ ภาคปกติ ภาคพิเศษพิเศษจันทร์-ศุกร์ ภาค พิเศษเสาร์-อาทิตย์ แม่ฮ่องสอน และดอยสะเก็ด

#### 11) หน้าจอบันทึกคะแนน

มีรูปแบบเหมือนกับ รูปที่ 4.2 ต่างกันที่ส่วนที่ 4 เป็นส่วนบันทึกคะแนน ประกอบด้วยรายละเอียด ดังนี้

- รหัสประจำตัว
- ชื่อ-นามสกุล
- ช่องคะแนน
- ช่องคำนวณเกรด

12) หน้าจอรายงาน

มีรูปแบบเหมือนกับ รูปที่ 4.2 ต่างกันที่ส่วนที่ 4 เป็นการแสดงรายละเอียดของ รายวิชาที่ดูรายงาน ประกอบด้วยรายละเอียด ดังนี้

- ิ รหัสวิชา
  - ชื่อวิชา
  - Section
  - จำนวนนักศึกษา
- 📕 กระบวนการ (รายงานคะแนน รายงานเกรด)

โดยแยกแสดงตามประเภทนักศึกษา คือ ภาคปกติ ภาคพิเศษพิเศษจันทร์-ศุกร์ ภาค พิเศษเสาร์-อาทิตย์ แม่ฮ่องสอน และดอยสะเก็ด

13) หน้าจอรายงานแบบคะแนน

มีรูปแบบเหมือนกับ รูปที่ 4.2 ต่างกันที่ส่วนที่ 4 เป็นส่วนแสดงกะแนนที่บันทึกไว้

#### ประกอบด้วยรายละเอียด ดังนี้

- รหัสประจำตัว
- ชื่อ-นามสกุล
- ช่องคะแนน
- เกรด
- สรุปจำนวนที่ได้ในแต่ละเกรด
- เกณฑ์การประเมิน

้สามารถสั่งพิมพ์ออกทางเครื่องพิมพ์ได้ ในรูปแบบของ PDF ไฟล์

14) หน้าจอรายงานแบบเกรด

้มีรูปแบบเหมือนกับ หน้าจอรายงานแบบคะแนน แต่จะแสดงเกรดเท่านั้น

15) หน้าจอพิมพ์ใบคะแนน I

มีรูปแบบเหมือนกับ รูป 4.2 ต่างกันที่ส่วนที่ 4 เป็นการแสดงรายละเอียดของการ ให้ระดับกะแนน I ประกอบด้วยรายละเอียด ดังนี้

- วันที่
- ประเภทนักศึกษา
- ภาคเรียน
- วิชา
- Section
- ชื่อนักศึกษา
- คะแนน
- เหตุผล

16) หน้าจอส่งเกรค

มีรูปแบบเหมือนกับ รูป 4.2 ต่างกันที่ส่วนที่ 4 เป็นการแสดงรายละเอียดของ รายวิชาที่จะส่งเกรด ประกอบด้วยรายละเอียด ดังนี้

- รหัสวิชา
- ชื่อวิชา
- Section
- จำนวนนักศึกษา
- 🔹 กระบวนการ (ส่งเกรด บันทึกคะแนน เกณฑ์ไม่สมบูรณ์)
- 🖕 หมายเหตุ (ยังไม่ได้ส่งเกรด ไม่ได้บันทึก ตรวจสอบเกณฑ์)

โดยแยกแสดงตามประเภทนักศึกษา คือ ภาคปกติ ภาคพิเศษพิเศษจันทร์-ศุกร์ ภาค พิเศษเสาร์-อาทิตย์ แม่ฮ่องสอน และดอยสะเก็ด 17) หน้าจอข้อมูลส่วนตัว

มีรูปแบบเหมือนกับ รูป 4.2 ต่างกันที่ส่วนที่ 4 เป็นการแสดงเมนูของข้อมูลส่วนตัว ประกอบด้วยรายละเอียด ดังนี้

- ข้อมูล Username Password
- ข้อมูลลายเซ็นอิเล็กทรอนิกส์

18) หน้าจอแก้ไข Password

มีรูปแบบเหมือนกับ รูป 4.2 ต่างกันที่ส่วนที่ 4 เป็นการแก้ไขข้อมูล Password ประกอบด้วยรายละเอียด ดังนี้

- Username
- Old Password
- New Password
- Renew Password

19) หน้าจอลายเซ็นอิเล็กทรอนิกส์

มีรูปแบบเหมือนกับ รูป 4.2 ต่างกันที่ส่วนที่ 4 เป็นการเพิ่มและแก้ไขข้อมูล ลายเซ็นอิเล็กทรอนิกส์ ประกอบด้วยรายละเอียด ดังนี้

- ลายเซ็นอิเล็กทรอนิกส์
- เพิ่มหรือแก้ไขลายเซ็นอิเล็กทรอนิกส์

20) หน้าจอหน้าแรกของหัวหน้าสาขา

เป็นหน้าจอแรกที่หัวหน้าสาขาจะเห็นเมื่อ Login เข้ามาแล้ว และจะเป็นหน้าแรก ของระบบหัวหน้าสาขา เมื่อใช้เมนูหน้าแรกในระบบ มีรูปแบบเหมือนกับ รูป 4.2 ต่างกันที่ส่วนที่ 3 และส่วนที่ 4 ประกอบด้วยรายละเอียด ดังนี้

- ส่วนที่ 3 แสดงเมนู ดังนี้
  - หน้าแรก
  - ตรวจเกรด
  - แสดงรายงาน
  - ข้อมูลส่วนตัว
  - ออกจากระบบ

- ส่วนที่ 4 แสดงรายละเอียดข้อมูลการอนุมัติ ดังนี้
  - จำนวนเกรคที่ส่งทั้งหมค
  - จำนวนเกรคที่ยังไม่ได้ตรวจสอบ
  - จำนวนที่อนุมัติแล้ว
  - จำนวนที่ยังไม่ได้อนุมัติ

หน้าจอหลักการตรวจเกรด เป็นหน้าจอที่แสดงรายละเอียดของเกรดที่
 หัวหน้าสาขาต้องทำการอนุมัติ มีรูปแบบเหมือนกับหน้าจอหน้าแรกของหน้าสาขา ต่างกันที่ส่วนที่
 แสดงจำนวนของรายวิชาที่จะตรวจเกรด โดยแยกแสดงตามประเภทนักศึกษา คือ ภาคปกติ ภาค
 พิเศษพิเศษจันทร์-ศุกร์ ภาคพิเศษเสาร์-อาทิตย์ แม่ฮ่องสอน และดอยสะเก็ด

### 22) หน้าจอตรวจเกรด

มีรูปแบบเหมือนกับหน้าจอหน้าแรกของหน้าสาขา ต่างกันที่ส่วนที่ 4 เป็นการ แสดงรายละเอียดของรายวิชาที่จะตรวจเกรด ประกอบด้วยรายละเอียด ดังนี้

- รหัสวิชา
- ชื่อวิชา
- กลุ่มเรียน
- จำนวนนักศึกษา
- ผู้สอน
- กระบวนการ (ตรวจสอบแบบกะแนน ตรวจสอบแบบเกรด)
- หมายเหตุ (ยังไม่ได้ตรวจสอบ อนุมัติแล้ว)

# 23) หน้าจอหลักรายงาน

มีรูปแบบเหมือนกับหน้าจอหน้าแรกของหน้าสาขา ต่างกันที่ส่วนที่ 4 เป็นการ แสดงเมนูรายงาน ประกอบด้วยรายละเอียด ดังนี้

- รายงานเกรดค้างส่ง
- รายงานเกรดค้างอนุมัติ
- รายงานเกรคที่อนุมัติ
- รายงานเกรดทั้งหมด

24) หน้าจอรายงาน

มีรูปแบบเหมือนกับหน้าจอหน้าแรกของหน้าสาขา ต่างกันที่ส่วนที่ 4 เป็นการ แสดงรายละเอียดของรายงาน ประกอบด้วยรายละเอียด ดังนี้

- ผู้สอน
- จำนวนที่สอนทั้งหมด
- ส่งเกรดแล้ว
- ยังไม่ได้ส่งเกรด

รูปแบบการแสดงจะเหมือนกันทุกรายงาน ซึ่งสามารถดูรายละเอียดรายวิชาของ ผู้สอนแต่ละคนได้

หมายเหตุ ข้อมูลส่วนตัว มีการการทำงานเหมือนกับส่วนของหัวหน้าสาขา

25) หน้าจอหน้าแรกของคณบดี

เป็นหน้าจอแรกที่คณบดีจะเห็นเมื่อ Login เข้ามาแล้ว และจะเป็นหน้าแรกของ ระบบเมื่อใช้เมนูหน้าแรกในระบบ มีรูปแบบเหมือนกับหน้าจอหน้าแรกของหน้าสาขา ต่างกันที่ ส่วนที่ 4 ประกอบด้วยรายละเอียด ดังนี้

- อาจารย์ส่งเกรดแล้ว
- หัวหน้าสาขาอนุมัติแล้ว
- หัวหน้าสาขายังไม่ได้อนุมัติ
- คณบดีอนุมัติแล้ว
- คณบดียังไม่ได้อนุมัติ
  - 26) หน้าจอตรวจเกรด

🔍 มีรูปแบบเหมือนกับหน้าจอหน้าแรกของคณบคี ต่างกันที่ส่วนที่ 4 เป็นการแสดง

รายละเอียดของการตรวจเกรด ประกอบด้วยรายละเอียด ดังนี้

- สาขาวิชา
- หัวหน้าสาขา
- อนุมัติเกรคจำนวน
- อนุมัติแล้ว
- ยังไม่ได้อนุมัติ

หมายเหตุ การอนุมัติเกรค การออกรายงาน และข้อมูลส่วนตัว มีการการทำงานเหมือนกับ ส่วนของหัวหน้าสาขา 27) หน้าจอหน้าแรกของผู้ดูแลระบบ

เป็นหน้าจอแรกที่ผู้ดูแลระบบจะเห็นเมื่อ Login เข้ามาแล้ว และจะเป็นหน้าแรก ของระบบผู้ดูแลระบบเมื่อใช้เมนูหน้าแรกในระบบ มีรูปแบบเหมือนกับ รูป 4.2 ต่างกันที่ส่วนที่ 3 และส่วนที่ 4 ประกอบด้วยรายละเอียด ดังนี้

- ส่วนที่ 3 แสดงเมนู ดังนี้
  - หน้าแรก
  - เพิ่มข้อมูลระบบ
  - แสดงรายงาน
  - ข้อมูลส่วนตัว
  - ออกจากระบบ
- ส่วนที่ 4 แสดงส่วนต้อนรับผู้ดูแลระบบ
- 28) หน้าจอเพิ่มข้อมูลระบบ

มีรูปแบบเหมือนกับหน้าจอหน้าแรกของผู้ดูแลระบบ ต่างกันที่ส่วนที่ 4 เป็นการ แสดงเมนูของการเพิ่มข้อมูลระบบ ประกอบด้วยรายละเอียด ดังนี้

- ข้อมูลคำนำหน้าชื่อ
- ข้อมูลตำแหน่ง
- ข้อมูลประเภทอาจารย์
- ข้อมูลสาขาวิชา
- ข้อมูลคณะ
- ข้อมูลประเภทผู้ใช้ระบบ
- ข้อมูลผู้ใช้ระบบ
  - 29) หน้าจอรายงาน

มีรูปแบบเหมือนกับหน้าจอหน้าแรกของผู้ดูแลระบบ ต่างกันที่ส่วนที่ 4 เป็นการ

แสดงรายงาน ดังนี้

- รายงานผู้ใช้ทั้งหมด
- รายงานผู้ใช้ประเภทอาจารย์
- รายงานผู้ใช้ประเภทหัวหน้าสาขา
- รายงานผู้ใช้ประเภทคณบดี
- รายงานผู้ใช้ประเภทผู้ดูแลระบบ

หมายเหตุ ข้อมูลส่วนตัว มีการการทำงานเหมือนกับส่วนของหัวหน้าสาขา